## 7.8 - INPUT A GRIGLIA

E' una forma di input alquanto interessante in quanto l'operatore ha a disposizione una griglia di dati rilevati sul terreno in maniera regolare.

I punti quotati nascono da una griglia regolare quadrata o rettangolare della quale conosciamo il passo in NORD ed EST dei punti rilevati ed il loro valore quota.

Questo particolare input si usa:

**A)** - Quanto il terreno è abbastanza regolare e non è possibile rilevarne i cambiamenti di quota. In questo caso si procede ad una sua analisi a griglia. Il sistema viene utilizzato per:

- progetti di bonifica agraria.
- progettazione di risaie.
- progettazione di sistemazioni agrarie per irrigazione.

**B)** - rappresentazione grafica di matrici di dati per il disegno di isòfone, isòbare, isopieze, isòbate, isochìone, isoclìne, isocrìma, isoìpse, ecc. .

Analizzeremo, nelle fasi che seguono, la sequenza di operazioni utilizzate per lo sviluppo di elaborati descritti nel punto **A**) appena citato.

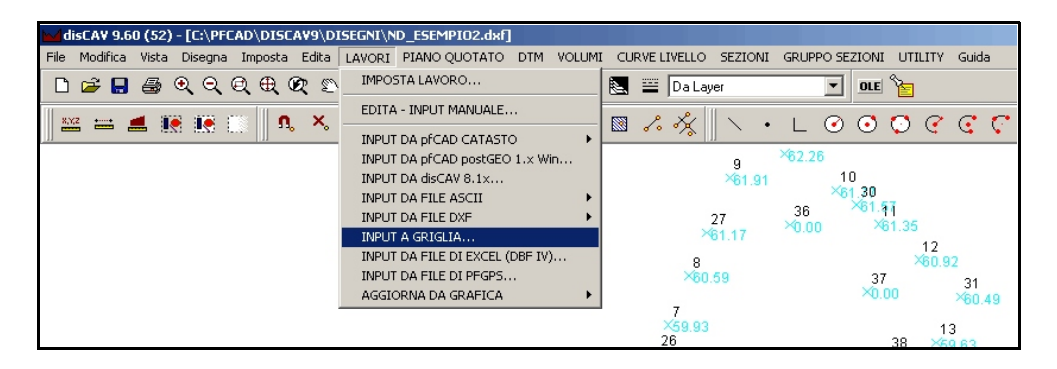

#### **FIGURA 7.116**

All'apertura del comando DISCAV espone la maschera di richiesta dei dati generali della griglia ed esattamente:

- il **passo in EST e NORD** per la dislocazione dei punti quotati. Il passo va dato in metri e di solito può avere valore 10 - 20 - 50 -100 .... metri.

- il **numero di righe e di colonne** dati che andranno a comporre la griglia.

- il valore quota in mt. di un eventuale caposaldo.

- le **coordinate NORD-EST** di origine del primo punto in alto a sinistra della griglia.

| 1 | mposta griglia     |        |                  |     |
|---|--------------------|--------|------------------|-----|
|   | Parametri griglia: |        |                  |     |
|   | Passo asse Est:    | 20.000 | Passo asse Nord: | 20  |
|   | Righe:             | 6 🚖    | Colonne:         | 5 🚖 |
|   | Caposaldo:         | 1.55   |                  |     |
|   | Est primo punto:   | 0.000  |                  |     |
|   | Nord primo punto:  | 0.000  |                  |     |
|   |                    | ОК     | Annulla          |     |

#### **FIGURA 7.117**

Dopo aver inserito i dati, confermare con l'OK per aprire la maschera di input della griglia. Riportiamo nella figura che segue un esempio di griglia.

| Input a griglia     |                |                 |           |                 |                                                                 |         |                  |
|---------------------|----------------|-----------------|-----------|-----------------|-----------------------------------------------------------------|---------|------------------|
| Letture alla stadia | Quote riferite | al caposaldo    |           |                 |                                                                 |         |                  |
| Al                  | A2             | A3              | A4        | A5              |                                                                 |         | <b>•</b>         |
| 1.650               | 1.740          | 1.850           | 1.890     | 1.970           |                                                                 |         |                  |
| 1.390               | 1.840          | 1.890           | 1.930     | 2.100           |                                                                 |         |                  |
| 1.780               | 1.870          | 1.900           | 1.940     | 2.170           |                                                                 |         |                  |
| 1.810               | 1.990          | 1.910           | 1.990     | 2.230           |                                                                 |         |                  |
| 1.990               | 2.110          | 1.960           | 2.090     |                 |                                                                 |         |                  |
| 2.030               | 2.340          | 1.980           |           |                 |                                                                 |         |                  |
|                     |                |                 |           |                 |                                                                 |         | ×                |
|                     | ► <b>+</b> -   | <u>▲ ~ × </u> œ | ]         |                 | Stampa quote medie Stampa pendenze medie                        |         | Quota scon. (F9) |
| Parametri griglia:  |                |                 |           | Importa griglia | da archivio punti: Esporta griglia su archivio punti:           |         |                  |
| Passo asse Est:     | 20.000         | Passo asse Nor  | d: 20.000 | Lavoro:         | Sfoglia Lavoro: Sfoglia                                         |         |                  |
| Righe: 6            |                | Colonne: 5      |           | Strato/Modello  | x Strato/Modello:                                               |         |                  |
| Caposaldo: 1.55     | )              |                 |           | C Appendii      | lati C Sovrascrivi i dati C Appendi i dati C Sovrascrivi i dati |         |                  |
| Est primo punto:    | 0.000          |                 |           |                 | 🗖 Contrassegna punti senza numero                               |         |                  |
| Nord primo punto    | x 0.000        |                 | Definisci |                 | Importa Esporta                                                 |         |                  |
| Lavoro corrente     | ESEMPIO2       | - Linea corre   | nte: 5/6  |                 |                                                                 | Imposta | OK Annulla       |

#### FIGURA 7.118

| Letture alla                                                                                                    | Input a griglia                                                                                                    |                                                                                                    |                                                                                                    |                                                                                                    |                                                                                                    |  |  |
|----------------------------------------------------------------------------------------------------|----------------------------------------------------------------------------------------------------|----------------------------------------------------------------------------------------------------|----------------------------------------------------------------------------------------------------|----------------------------------------------------------------------------------------------------|----------------------------------------------------------------------------------------------------|--|--|
| Letture alla                                                                                                    |                                                                                                    |                                                                                                    |                                                                                                    |                                                                                                    |                                                                                                    |  |  |
| staula si filerisce                                                                                                    | Letture alla stadia                                                                                                    | Quote riferite                                                                                                    |                                                                                                    |                                                                                                    |                                                                                                    |  |  |
| al valore letto tra                                                                                                    | Al                                                                                                    | A2                                                                                                    | A3                                                                                                    | A4 1                                                                                                    | 15                                                                                                    |  |  |
| il piano di mira del                                                                                                    | 1.650                                                                                                    | 1.740                                                                                                    | 1.850                                                                                                    | 1.890                                                                                                    | 1.970                                                                                                    |  |  |
| livello e il punto di                                                                                                    | 1.390                                                                                                    | 1.840                                                                                                    | 1.890                                                                                                    | 1.930                                                                                                    | 2.100                                                                                                    |  |  |
| appoggio della                                                                                                    | 1.780                                                                                                    | 1.870                                                                                                    | 1.900                                                                                                    | 1.940                                                                                                    | 2.170                                                                                                    |  |  |
| stadia.                                                                                                    | 1.810                                                                                                    | 2 110                                                                                                    | 1.910                                                                                                    | 2 090                                                                                                    | 2.230                                                                                                    |  |  |
|                                                                                                    | 2.030                                                                                                    | 2.110                                                                                                    | 1.980                                                                                                    | 2:050                                                                                                    | ]                                                                                                    |  |  |
|                                                                                                    |                                                                                                    |                                                                                                    |                                                                                                    |                                                                                                    |                                                                                                    |  |  |
|                                                                                                    |                                                                                                    |                                                                                                    |                                                                                                    | FIG                                                                                                    | URA 7.1                                                                                                    |  |  |
| La selezione di                                                                                                    | Input a griglia                                                                                                    |                                                                                                    |                                                                                                    |                                                                                                    |                                                                                                    |  |  |
| Quote riferite al                                                                                                    | Letture alla stadia                                                                                                    | Quote riferite                                                                                                    | al caposaldo                                                                                                    |                                                                                                    |                                                                                                    |  |  |
| caposaldo                                                                                                    | Al                                                                                                    | A2                                                                                                    | A3                                                                                                    | A4 ji                                                                                                    | 15                                                                                                    |  |  |
| espone invece il                                                                                                    | -0.100                                                                                                    | -0.190                                                                                                    | -0.300                                                                                                    | -0.340                                                                                                    | -0.420                                                                                                    |  |  |
| valore tra il punto                                                                                                    | 0.160                                                                                                    | -0.290                                                                                                    | -0.340                                                                                                    | -0.380                                                                                                    | -0.550                                                                                                    |  |  |
| del terreno                                                                                                    | -0.230                                                                                                    | -0.320                                                                                                    | -0.350                                                                                                    | -0.390                                                                                                    | -0.620                                                                                                    |  |  |
| battuto e il                                                                                                    | -0.260                                                                                                    | -0.440                                                                                                    | -0.360                                                                                                    | -0.440                                                                                                    | -0.680                                                                                                    |  |  |
| caposaldo di                                                                                                    | -0.440                                                                                                    | -0.560                                                                                                    | -0.410                                                                                                    | -0.540                                                                                                    |                                                                                                    |  |  |
| riferimento.                                                                                                    | -0.480                                                                                                    | -0.790                                                                                                    | -0.430                                                                                                    |                                                                                                    |                                                                                                    |  |  |
| FIGURA 7.1<br>Infatti la differenza tra il valore Riga x/ Colonna x di figura 7.119 e<br>7.120 è sempre 1.55 (pari al valore del caposaldo impostato).<br>La variazione del caposaldo comporta una variazione dinamica del                                               |                                                                                                    |                                                                                                    |                                                                                                    |                                                                                                    |                                                                                                    |  |  |
| valore nei campi <b>Quote riferite al Caposaldo</b> .<br>Il bottone <b>Definisci</b> può essere utilizzato per modificare i valori del<br>Caposaldo e della Griglia. La sua selezione visualizza la maschera di<br>figura 7.117 sulla quale l'operatore può intervenire. |                                                                                                    |                                                                                                    |                                                                                                    |                                                                                                    |                                                                                                    |  |  |
| Stampa Letture                                                                                                    | Anteprima di stampa                                                                                                    |                                                                                                    |                                                                                                    |                                                                                                    |                                                                                                    |  |  |
| Con questa                                                                                                    |                                                                                                    |                                                                                                    |                                                                                                    |                                                                                                    |                                                                                                    |  |  |
| opzione viene                                                                                                    |                                                                                                    | S.U.S. SURVE                                                                                                    | y CAD SYSTEM                                                                                                    | 24/08/2005                                                                                                    |                                                                                                    |  |  |
| opzione viene<br>fatta una stampa<br>dei dati grezzi di<br>campagna inseriti.<br>Il risultato è simile<br>a quello<br>visualizzato in<br>figura a lato.                                                                                                    | 4<br>574048 ESTURE ALLA 3<br>640000 ESTURE 120.08<br>64000 Anno Anno Anno Anno<br>6400 Anno Anno<br>7,780 F.<br>7,780 F.<br>7,780 F.<br>7,800 F.<br>2,020 2.                                                                                                    | TAOTA<br>0<br>80<br>840 T.450<br>840 T.450<br>840 T.450<br>840 T.450<br>840 T.450<br>840 T.450<br>840 T.450                                                                                                    | 1.000 1.070<br>1.020 2.000<br>1.040 2.100<br>1.040 2.120<br>2.000 2.220                                                                                                    |                                                                                                    |                                                                                                    |  |  |
|                                                                                                    | <ul> <li>il piano di mira del<br/>livello e il punto di<br/>appoggio della<br/>stadia.</li> <li>La selezione di<br/>Quote riferite al<br/>caposaldo<br/>espone invece il<br/>valore tra il punto<br/>del terreno<br/>battuto e il<br/>caposaldo di<br/>riferimento.</li> <li>Infatti la differenza ti<br/>7.120 è sempre 1.55<br/>La variazione del caj<br/>valore nei campi Qu<br/>Il bottone Definisci<br/>Caposaldo e della Gi<br/>figura 7.117 sulla qu</li> <li>Stampa Letture<br/>Con questa<br/>opzione viene<br/>fatta una stampa<br/>dei dati grezzi di<br/>campagna inseriti.<br/>Il risultato è simile<br/>a quello<br/>visualizzato in<br/>figura a lato.</li> </ul> | il piano di mira del<br>livello e il punto di<br>appoggio della<br>stadia.       1.650         La selezione di<br>Quote riferite al<br>caposaldo<br>espone invece il<br>valore tra il punto<br>del terreno<br>battuto e il<br>caposaldo di<br>riferimento.       Input a griglia<br>Letture alla stadia         Infatti la differenza tra il valore F<br>7.120 è sempre 1.55 (pari al valore<br>valore nei campi Quote riferite         Il bottone Definisci può essere to<br>Caposaldo e della Griglia. La sua<br>figura 7.117 sulla quale l'operato         Stampa Letture<br>Con questa<br>opzione viene<br>fatta una stampa<br>dei dati grezzi di<br>campagna inseriti.<br>Il risultato è simile<br>a quello<br>visualizzato in<br>figura a lato. | il piano di mira del<br>livello e il punto di<br>appoggio della<br>stadia.       1.650       1.740         La selezione di<br>Quote riferite al<br>caposaldo<br>espone invece il<br>valore tra il punto<br>del terreno<br>battuto e il<br>caposaldo di<br>riferimento.       Imput a griglia<br>letture alla stadia<br>Quote riferite<br>al astadia<br>Quote riferite al<br>caposaldo di<br>riferimento.         Infatti la differenza tra il valore Riga x/ Cu<br>7.120 è sempre 1.55 (pari al valore del cu<br>valore nei campi Quote riferite al Capos<br>caposaldo e della Griglia. La sua selezion<br>figura 7.117 sulla quale l'operatore può ir<br>Stampa Letture<br>Con questa<br>opzione viene<br>fatta una stampa<br>dei dati grezzi di<br>campagna inseriti.<br>Il risultato è simile<br>a quello<br>visualizzato in<br>figura a lato.       Interime del campa<br>campa dei dati grezzi di<br>campagna inseriti.<br>Il risultato è simile<br>a quello<br>visualizzato in<br>figura a lato. | il piano di mira del<br>livello e il punto di<br>appoggio della<br>stadia.       1.650       1.740       1.850         La selezione di<br>Quote riferite al<br>caposaldo<br>espone invece il<br>valore tra il punto<br>del terreno<br>battuto e il<br>caposaldo di<br>riferimento.       Imput a grigla<br>Lettue alla stadia       Imput a grigla         Infatti la differenza tra il valore Riga x/ Colonna x<br>7.120 è sempre 1.55 (pari al valore del caposaldo<br>La variazione del caposaldo comporta una variazio<br>valore nei campi Quote riferite al Caposaldo.         Il bottone Definisci può essere utilizzato per mod<br>Caposaldo e della Griglia. La sua selezione visualiz<br>figura 7.117 sulla quale l'operatore può interveniri<br>scon questa<br>opzione viene<br>fatta una stampa<br>dei dati grezzi di<br>campagna inseriti.<br>Il risultato è simile<br>a quello<br>visualizzato in<br>figura a lato.       Intervenire<br>scon questa<br>opzione viene<br>fatta una stampa<br>dei dati grezzi di<br>campagna inseriti.<br>Il risultato è simile<br>a quello | il piano di mira del       1.650       1.740       1.650       1.690         livello e il punto di<br>appoggio della<br>stadia.       1.390       1.640       1.690       1.930         stadia.       1.990       1.910       1.990       1.940       1.990       1.940         La selezione di<br>Quote riferite al<br>caposaldo<br>espone invece il<br>valore tra il punto<br>del terreno<br>battuto e il<br>caposaldo di<br>riferimento.       Imput a griglio       Interventiente al caposaldo         Infatti la differenza tra il valore Riga X/ Colonna x di figura 7<br>7.120 è sempre 1.55 (pari al valore del caposaldo impostato<br>valore nei campi Quote riferite al Caposaldo.       FIG         Infatti la differenza tra il valore Riga X/ Colonna x di figura 7<br>7.120 è sempre 1.55 (pari al valore del caposaldo.       FIG         Infatti la differenza tra il valore Riga X/ Colonna x di figura 7<br>7.120 è sempre 1.55 (pari al valore del caposaldo.       FIG         Infatti la differenza tra il valore Riga X/ Colonna x di figura 7<br>7.120 è sempre 1.55 (pari al valore del caposaldo.       FIG         Infatti la differenza tra il valore Riga X/ Colonna x di figura 7<br>7.120 è sempre 1.55 (pari al valore del caposaldo.       FIG         Infatti la differenza tra il valore Riga X/ Colonna x di figura 7<br>7.120 è sempre 1.55 (pari al valore del caposaldo.       FIG         Infatti la differenza infigura alato.       SCS.survey CAD system       200200         Il bottone Definisci può essere utilizzato per modificare i va<br>caposaldo e della Griglia. La sua se |  |  |

# Descriviamo le varie opzioni disponibili:

| 7 | Stampa griglia                                                                                                    | Anteprima di stampa                 |
|---|----------------------------------------------------------------------------------------------------|-------------------------------------|
| , | quote                                                                                                    |                                     |
|   | Questa selezione<br>esegue la stampa<br>della griglia con la<br>numerazione<br>completa dei<br>punti. La<br>numerazione è la<br>stessa che verrà<br>poi esportata<br>nell'archivio<br>generale dei punti<br>quotati. | S.C.S. survey CAD system 24/08/2005 |
| 8 | Stampa quote                                                                                                    | Anteprima di stampa                 |
| δ | Il programma<br>esegue il calcolo<br>della quota media<br>tra le righe e le<br>colonne e ne<br>espone i singoli<br>risultati.                                                                                        | S.C.S. survey CAD system            |
|   |                                                                                                    | FIGURA 7.123                        |
| 9 | Stampa                                                                                                    | Anteprima di stampa                 |
| , | pendenze medie<br>DISCAV espone<br>ancora l'analisi<br>delle pendenze<br>medie sulle righe<br>e sulle colonne ed<br>ancora la<br>pendenza media<br>in EST e NORD del<br>piano quotato.                               | S.C.S. survey CAD system            |
|   |                                                                                                    | FIGURA 7.124                        |

| 10 | Conside                                                                | razioni                                                                                  |                                                                       |                                                                   |                                                      |                                                                                                    |  |  |
|----|------------------------------------------------------------------------|------------------------------------------------------------------------------------------|-----------------------------------------------------------------------|-------------------------------------------------------------------|------------------------------------------------------|----------------------------------------------------------------------------------------------------|--|--|
|    | Le stam<br>informa:                                                    | ipe di ci<br>zioni:                                                                      | ui al                                                                 | punt                                                              | 08                                                   | e 9 espongono le seguenti                                                                                                    |  |  |
|    | - quota<br>- pende<br>- pende                                          | media g<br>nza med<br>nza med                                                            | enera<br>lia in l<br>lia in l                                         | le<br>EST<br>NORI                                                 | D.                                                   |                                                                                                    |  |  |
|    | Questi t<br>opzioni:                                                   | re valor                                                                                 | i corri                                                               | ispor                                                             | ndon                                                 | o ai risultati calcolati con le                                                                                                    |  |  |
|    | con la d<br>descritte<br>secondi,<br>triangoli<br>differenz<br>come ve | <b>DLUMI</b> -<br>ifferenza<br>e, si ba<br>scaturis<br>Sulle co<br>ze; si c<br>erifica e | • RIC<br>RICI<br>a che<br>isano<br>scono<br>oppie<br>onsigi<br>contro | ERCA<br>ERCA<br>i prir<br>su<br>da u<br>di val<br>lia co<br>ollo. | A QU<br>A IN<br>mi, e<br>un<br>un c<br>lori p<br>omu | JOTA DI COMPENSO<br>CLINAZIONE MEDIA<br>esposti nelle stampe appena<br>calcolo empirico, mentre i<br>alcolo preciso sul modello a<br>possono risultare delle piccole<br>nque di utilizzarli entrambi |  |  |
|    | VOLUM<br>PASSAI                                                        | I - CRE                                                                                  | E Valc<br>EA PI<br>R IL E                                             | ANC<br>BARI                                                       |                                                      | <b>COMPENSO INCLINATO</b><br>ITRO.                                                                                                    |  |  |
| 11 | Nella fig                                                              | ura che<br>za in ESI                                                                     | segue<br>F e N(                                                       | e è so<br>DRD.                                                    | chen                                                 | natizzato il concetto di                                                                                                    |  |  |
|    |                                                                        |                                                                                          |                                                                       |                                                                   |                                                      |                                                                                                    |  |  |
|    |                                                                        | e e e                                                                                    | ×                                                                     | × + / .                                                           | <u>~ ¤ ~ </u>                                        |                                                                                                    |  |  |
|    |                                                                        | IORD<br>×                                                                                | ×                                                                     | ×                                                                 | )X(                                                  |                                                                                                    |  |  |
|    | ×                                                                      | ×                                                                                        | ×                                                                     | ×                                                                 | ×                                                    |                                                                                                    |  |  |
|    | ×                                                                      | ×                                                                                        | ×                                                                     | ×                                                                 | ×                                                    | Pendenza Positiva se<br>in salita verso NORD                                                                                                    |  |  |
|    | ×                                                                      | ×                                                                                        | X                                                                     | ×                                                                 |                                                      | e verso EST                                                                                                    |  |  |
|    | ×                                                                      | ×                                                                                        | ×                                                                     |                                                                   |                                                      | EST                                                                                                    |  |  |
|    |                                                                        | Caricamento                                                                              | Sezione entit                                                         | <b>6                                    </b>                      | 40 <b>(1)</b>                                        | ,                                                                                                    |  |  |
|    |                                                                        |                                                                                          |                                                                       |                                                                   |                                                      | FIGURA 7.125                                                                                                    |  |  |

| 12 | Esporta griglia<br>su archivio di                                                                                                    | 1.040         1.990         1.930         2.100           1.070         1.900         1.940         2.170           1.990         1.910         1.950         2.230           2.110         1.960         2.090         2.400                                                                                                    |
|----|----------------------------------------------------------------------------------------------------|----------------------------------------------------------------------------------------------------|
|    | puntiQuesta funzione<br>crea un archivio di<br>punti completi di<br>coordinata NORD,<br>                                                                                                    | 2.340 1.900          Sectors avono       Image: Sectors avono         Cerce in Image: Date       Image: Sectors avono         Sectors avono       Image: Sectors avono         Sectors avono       Image: Sectors avono         Image: Sectors avono       Image: Sectors avono         Sectors avono       Image: Sectors avono         Image: Sectors avono       Image: Sectors avono         Sectors avono       Image: Sectors avono         Presso aven Nord: 20.000       Image: Sectors avono         Colonne: 5       Storge avono         Storge avono       Storge avono         Colonne: 5       Storge avono         Storge avono       Storge avono         Colonne: 5       Storge avono         Storge avono       Storge avono         Colonne: 5       Storge avono         Colonne: 5       Storge avono         Colonne: 5       Storge avono         Colonne: 5       Storge avono         Colonne: 5       Storge avono         Colonne: 5       Storge avono         Colonne: 5       Storge avono         Colonne: 5       Storge avono         Colonne: 5       Storge avono         Colonne: 5       Storge avono         Colonne: 5       Storge a |
| 13 | Con <b>Esporta</b><br>diamo inizio al<br>processo di<br>trasformazione<br>della griglia in<br>piano quotato.                                                                                                    | Esporta griglia su archivio punti:<br>Lavoro: GRIGLIA2 Sfoglia<br>Strato/Modello: QUOTA1<br>Appendi i dati<br>Contrassegna punti senza numero<br>Esporta                                                                                                    |
| 14 | Nell'esempio delle<br>figure precedenti<br>abbiamo esportato<br>la griglia dal<br>LAVORO Griglia1<br>AL LAVORO<br>GRIGLIA2.<br>Analizziamo il<br>database dei punti<br>di questo lavoro<br>creato.<br>Notare le<br>coordinate EST -<br>NORD che variano<br>con un passo di<br>20x20 metri e<br>ancora il valore<br>QUOTA1 scaturito<br>dalla differenza tra<br>il valore <b>Lettura</b><br><b>alla stadia</b> e il<br>valore<br><b>Caposaldo</b> . | dita - Input manuale           Vista totale         QUOTA1         Nota         QUOTA1         Nota         QUOTA1           Punco         Bst         Nord         QUOTA1         Nota         QUOTA1           2         20.000         0.000         -0.100         -0.100           3         40.000         0.000         -0.300         -0.190           4         60.000         0.000         -0.300         -0.420           6         0.000         -20.000         -0.290         -0.340           7         20.000         -20.000         -0.340         -0.340           9         60.000         -20.000         -0.380         -0.340           10         80.000         -20.000         -0.380         -0.340           11         0.000         -40.000         -0.230         -0.230                                                                                                    |

| r  |                                                                                                    |                                                                                                    |
|----|----------------------------------------------------------------------------------------------------|----------------------------------------------------------------------------------------------------|
| 15 | In figura a lato il<br>disegno definitivo<br>della griglia di<br>punti quotati.                                                                                                    | enderstand (CD) = (C (PHOND DESCAVE DESCAVE DESCAVE) DESCAVE DESCAVE |
|    | I punti sono entità<br>CAD 3D completi<br>di testo Numero<br>Punto e Testo<br>Quota.                                                                                                    | た。 た。 た。 た。 た。<br>た。 た。 た。 た。<br>た。 た。 た。<br>た。 た。 た。<br>た。<br>た ででで、<br>ふののので、<br>「<br>」                                                                                                    |
|    |                                                                                                    | Opp:/81/Sel.10         Approximates entità Or         #           Lavvo connecte GNIGUAZ         (66.45738.85)         BOZZAJ (DRIO) (BRGUAJ SAUP)                                                                                                    |
|    |                                                                                                    | FIGURA 7.129                                                                                                    |
| 16 | Importa<br>Griglia                                                                                                    | Questa funzione permette l'operazione contraria<br>a quella descritta precedentemente. In pratica da<br>una semina irregolare di punti, dopo aver<br>realizzato il modello digitale del terreno a<br>triangoli, è possibile ricostruire una griglia<br>regolare di punti quotati. Seguiamo le fasi di<br>seguito.                                                                                                    |
| 17 | Partiamo<br>dall'esempio di<br>figura a lato. Sul<br>lavoro ESEMPIO è<br>stato generato il<br>modello a triangoli<br>come visualizzato<br>in figura                                                                                                  | Image: Sector Sector                              |
|    |                                                                                                    | FIGURA 7.150                                                                                                    |
| 18 | Impostiamo un<br>nuovo lavoro:<br><b>PROVA</b> .<br>Lanciamo il<br>comando <b>INPUT</b><br><b>A GRIGLIA</b> e<br>nella maschera<br>che compare nel<br>menu a lato<br>inseriamo il valore<br>della griglia. Per<br>esempio facciamo<br>3 per 4 metri. | Imposta griglia         Paranetii griglia         Paranetii griglia         Paranetii griglia         Paranetii griglia         Righes         1 \$\overline\$         Colonne:         1 \$\overline\$         Colonne:         1 \$\overline\$         Colonne:         1 \$\overline\$         Colonne:         1 \$\overline\$         0K         Annulla         FIGURA 7.131                                                                                                    |

| 19 | Dando l'OK il<br>software passa<br>alla maschera<br>riportata a lato.                                        |                                                                                                    |
|----|----------------------------------------------------------------------------------------------------|----------------------------------------------------------------------------------------------------|
| 20 | Selezioniamo<br>ancora dalla<br>finestra<br>Importa Griglia<br>dall'Archivio<br>Punti il bottone<br>Sfoglia. | Image: control of control of contro |
| 21 | Inserito il nome<br>del lavoro da<br>importare<br>selezionare<br><b>Importa.</b>                             | Importa griglia da archivio punti:<br>Lavoro: ESEMPIO Sfoglia<br>Strato/Modello: Attuale<br>Appendi i dati O Sovrascrivi i dati<br>Importa<br>FIGURA 7.134                                                                                                    |

| 22 | Analizziamo ora<br>l'archivio<br>numerico dei punti<br>quotati presente<br>nell'archivio<br><b>Esempio</b> .                                                                                                    | Image: detailed production of the state of the state |
|----|----------------------------------------------------------------------------------------------------|----------------------------------------------------------------------------------------------------|
| 23 | E passiamo ad<br>esportare lo<br>stesso archivio su<br>un altro lavoro,<br>per esempio<br><b>Griglia0</b> .                                                                                                    | ampa quote medie Stampa pendenze medie<br>archivio punti Espotta griglia su archivio punti<br>PIO Stoglia<br>Attuale Attuale Stato Andello: QUOTA1<br>Stato/Modello: QUOTA1<br>Stato Contrassegne punti senza numero<br>Importa Espotta<br>Imposta<br>FIGURA 7.136                                                                                                    |
| 24 | Impostiamo come<br>lavoro corrente il<br>lavoro <b>Griglia0</b> e<br>con il comando<br><b>PIANO</b><br><b>QUOTATO -</b><br><b>DISEGNA</b><br><b>PLANIMETRIA</b><br>otteniamo nel CAD<br>il disegno della<br>semina regolare<br>dei punti del<br>rilievo di figura<br>7.137. | ■ #####       ■ ★ ★ ★ ★ ★ ★ ★ ★ ★ ★ ★ ★ ★ ★ ★ ★ ★ ★ ★                                                                                                    |
| 25 | In figura a lato il<br>particolare<br>ingrandito della<br>semina di punti.                                                                                                    | INTERCENT OFFICE INTERCENT OF INTERCENT OF INTERCENT              |

## 7.9 - IMPORT DA FILE DI EXCEL

La procedura importa i punti quotati registrati in un file di EXCE L, salvato in formato DBF 4.

La registrazione del file di Excel deve essere realizzata come riportato di seguito:

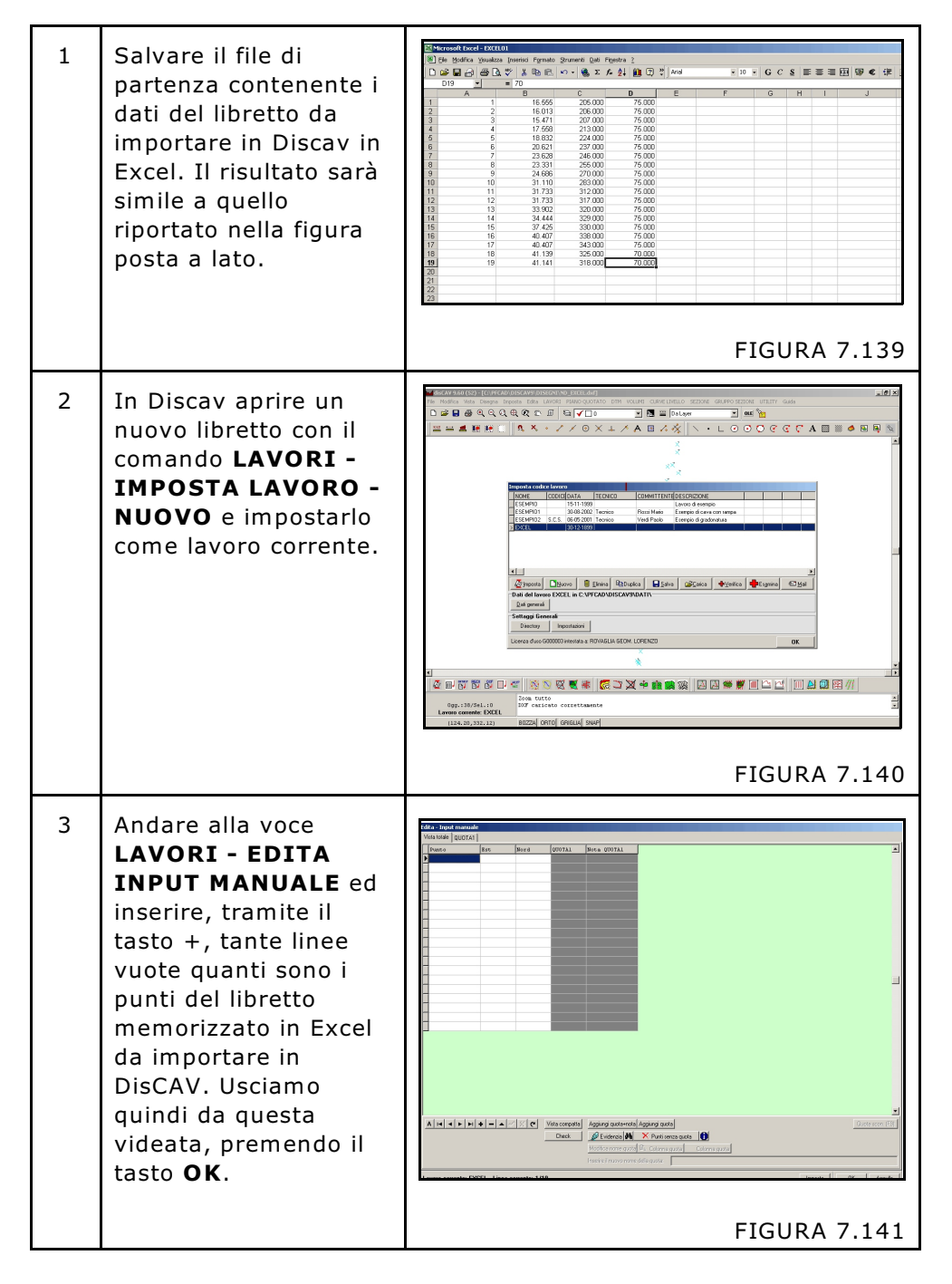

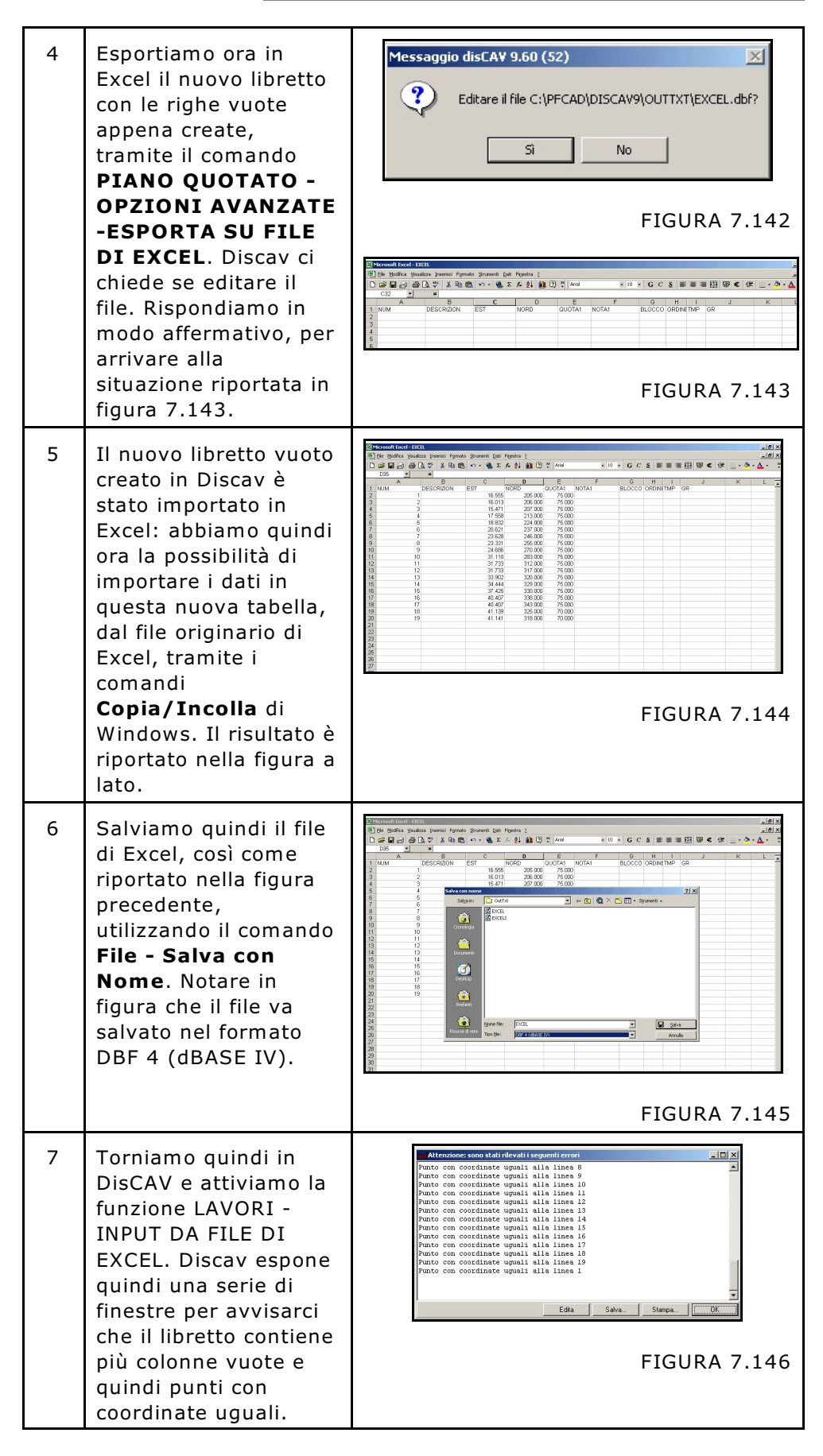

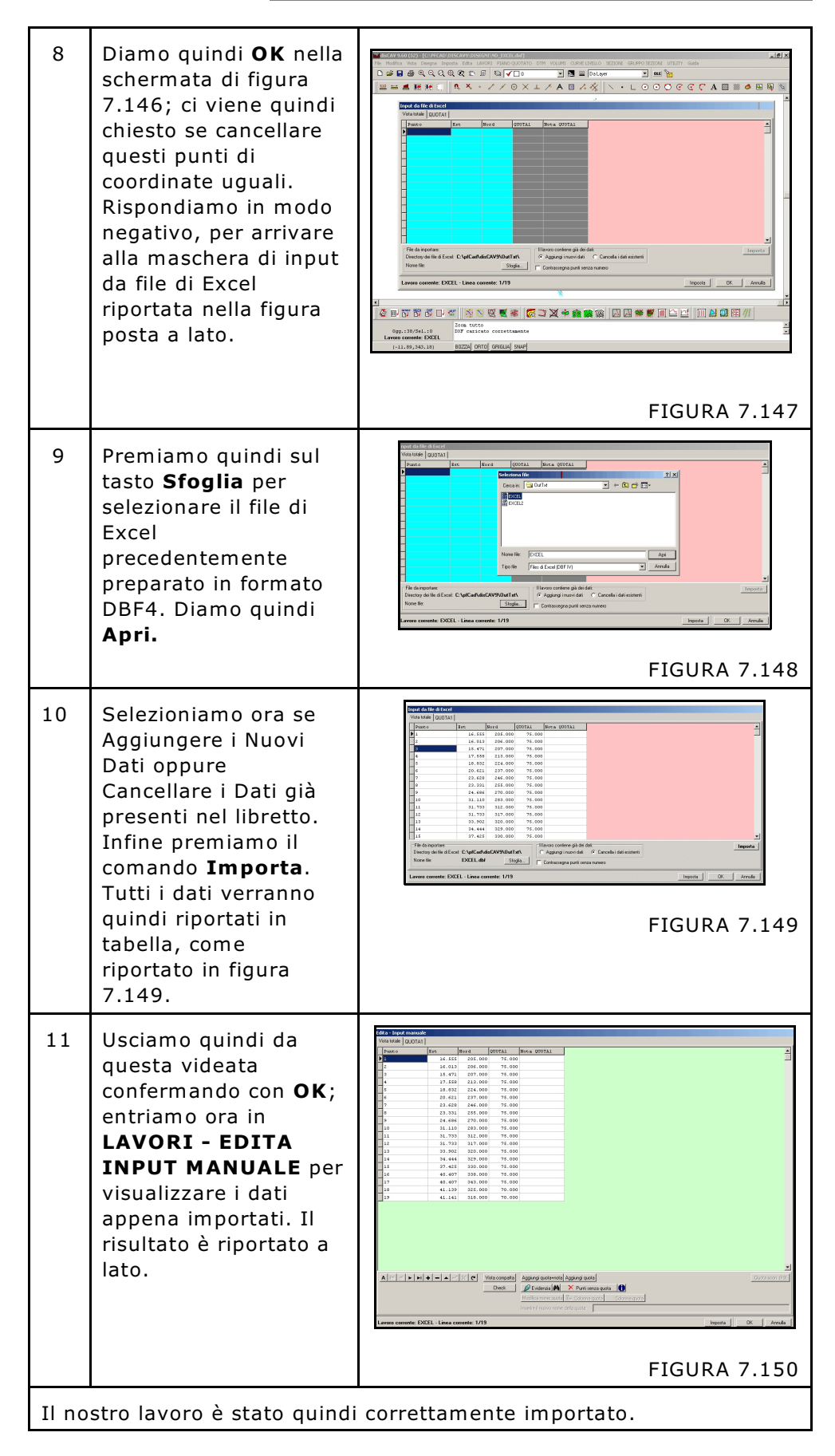

# 7.10 - INPUT DA FILE DI PFGPS

Questo comando serve per importare direttamente i dati elaborati e memorizzati con PFCAD PFGPS in Discav.

All'apertura del comando, DISCAV espone la videata di figura 7.151 contenente tutte le opzioni per l'importazione dei dati. Nel caso specifico di questa figura, l'archivio di DISCAV contiene già dei punti topografici.

| unto                                                                                                    | Ret     | Nord                        | 000781      | Note OHOTAL            |  |
|----------------------------------------------------------------------------------------------------|---------|-----------------------------|-------------|------------------------|--|
| anco                                                                                                    | 16 555  | 205.000                     | 75 000      | NOCA QUOINI            |  |
|                                                                                                    | 16.033  | 205.000                     | 75.000      |                        |  |
|                                                                                                    | 15.610  | 207.000                     | 75.000      |                        |  |
|                                                                                                    | 17 558  | 213.000                     | 75.000      |                        |  |
|                                                                                                    | 19 932  | 223.000                     | 75.000      |                        |  |
|                                                                                                    | 20.621  | 237.000                     | 75.000      |                        |  |
|                                                                                                    | 23 628  | 246.000                     | 75.000      |                        |  |
|                                                                                                    | 23 331  | 255.000                     | 75.000      |                        |  |
|                                                                                                    | 24 686  | 270.000                     | 75.000      |                        |  |
| 0                                                                                                    | 31,110  | 283.000                     | 75.000      |                        |  |
| 1                                                                                                    | 31.733  | 312.000                     | 75.000      |                        |  |
| 2                                                                                                    | 31 733  | 317 000                     | 75.000      |                        |  |
|                                                                                                    |         |                             |             |                        |  |
| File da importare:         Il lavoro contiene già dei dati:         Separatore:         Importa           Directory di PIGps:         © Aggiungi i nuovi dati         Separatore:         Importa |         |                             |             |                        |  |
|                                                                                                    |         | Cancella i dati esistenti   | Importa co  | ntorni e discontinuità |  |
| ome file:                                                                                                    | Sfoglia | mporta come strato/modello: | Riferire al | caposaldo:             |  |

FIGURA 7.151

Analizziamo le singole funzioni previste nella maschera di import.

| A) | Lavoro da<br>importare: | Utilizziamo questo riquadro per ricercare il file<br>contenente i dati da memorizzare in DISCAV.<br>Attivare il bottone <b>Sfoglia</b> e selezionare il file<br>appropriato, precedentemente copiato in dal<br>palmare in una directory del computer in ufficio. La<br>maschera di selezione espone direttamente i<br>file/lavori disponibili come visualizzato nella figura<br>che segue. |
|----|-------------------------|----------------------------------------------------------------------------------------------------|
|    |                         | Cerca in: PFGPS                                                                                                    |
|    |                         | FIGURA 7.152                                                                                                    |

| B)         | Il Lavoro<br>contiene già<br>dei dati: | Nel caso che l'archivio numerico dei punti quotati<br>contenga già dei dati, DISCAV chiede all'operatore<br>se cancellare i dati esistenti o se memorizzare in<br>coda nuovi dati. L'opzione di aggiungere dati<br>può essere utilizzata per unire più rilievi<br>topografici in un unico lavoro DISCAV.                                                                                                    |  |
|------------|----------------------------------------|----------------------------------------------------------------------------------------------------|--|
| <i>C</i> ) | Importa<br>come strato/<br>modello     | Utilizzando la funzione <b>Importa come STRATO</b> ,<br>corrispondente all'esempio di figura 7.10, i nuovi<br>punti saranno inseriti in una nuova colonna con la<br>cella QUOTA a lato di quella di altri punti esistenti<br>con coordinate NORD / EST uguali. I nuovi punti che<br>andiamo ad inserire e che non hanno corrispondenti<br>punti di coordinate uguali già inseriti, verranno<br>appesi in coda al database su nuove righe.<br>Importa come <b>MODELLO</b> corrisponde invece<br>all'ocompio di figura 7.12. La puovi punti non banno |  |
|            |                                        | mai coordinate NORD / EST uguali ad altri punti<br>inseriti pertanto questi saranno appesi su nuove<br>righe in fondo al database e su una nuova colonna.                                                                                                    |  |
|            |                                        | Dopo aver selezionato <b>STRATO</b> o <b>MODELLO</b> è possibile definire il nome del nuovo campo che dovrà contenere i nuovi punti quotati o selezionare un campo esistente.                                                                                                    |  |
|            |                                        | In figura 7.152 è schematizzato l'aspetto finale del<br>database dopo aver caricato dei dati come<br>MODELLO su dei punti esistenti.                                                                                                    |  |
|            |                                        |                                                                                                    |  |
|            |                                        | FIGURA 7.152                                                                                                    |  |
| D)         | Separatore                             | In questo spazio dobbiamo impostare lo stesso separatore impostato per la creazione del file in PFGPS.                                                                                                    |  |
| E)         | Importa<br>Contorni /<br>Discontinuità | Spuntando questa casella è possibile importare i<br>Contorni e le Discontinuità già contenuti nel file di<br>PFGPS da importare.                                                                                                    |  |

| F) | Riferire al<br>caposaldo | Attivando questa opzione è possibile riferire i punti<br>del libretto ad un caposaldo, il cui valore va inserito<br>nello spazio sottostante, direttamente nella fase di<br>import dei dati |
|----|--------------------------|----------------------------------------------------------------------------------------------------|
|    |                          |                                                                                                    |

Durante la fase di apertura della sessione di Import, DISCAV esegue un controllo sui punti non corretti e con coordinate o nomi uguali. I punti che presentano della anomalie vengono evidenziati con un colore particolare al fine di facilitare le operazioni di controllo del database. La tabella che segue espone il significato di ogni colore.

| ROSSO  | NOME VUOTO                                      |
|--------|-------------------------------------------------|
| GIALLO | NOME DOPPIO                                     |
| VERDE  | COORDINATE NORD - EST UGUALI E QUOTA<br>DIVERSA |
| CIANO  | COORDINATE NORD - EST - QUOTA UGUALI            |

## 7.11 - AGGIORNA DA GRAFICA

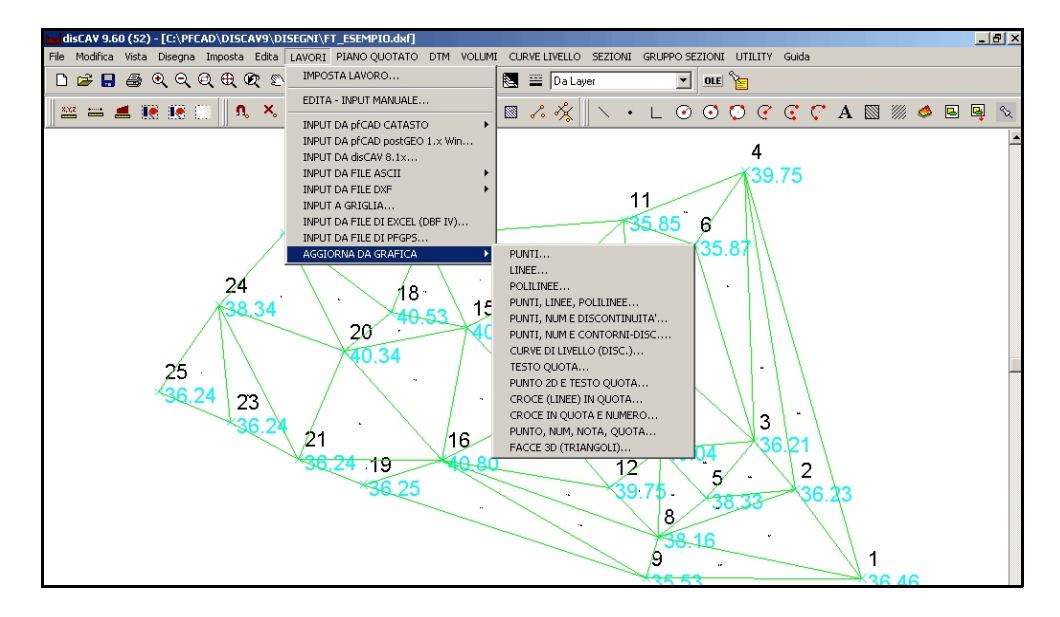

**FIGURA 7.153** 

La procedura **AGGIORNA DA GRAFICA** trasporta il contenuto dell'area CAD direttamente nell'archivio numerico di DISCAV. Non è possibile appendere i punti, ma solo riaggiornare completamente gli archivi numerici con il contenuto del disegno corrente.

Vengono riconosciute tutte le entità previste nel CAD interno ad eccezione dei blocchi. Le procedure, pertanto, sono abbastanza simili a quelle descritte nel precedente paragrafo relativo all' Input da file DXF.

Le sequenze operative per l'uso della procedura sono descritte nei grafici che seguono.

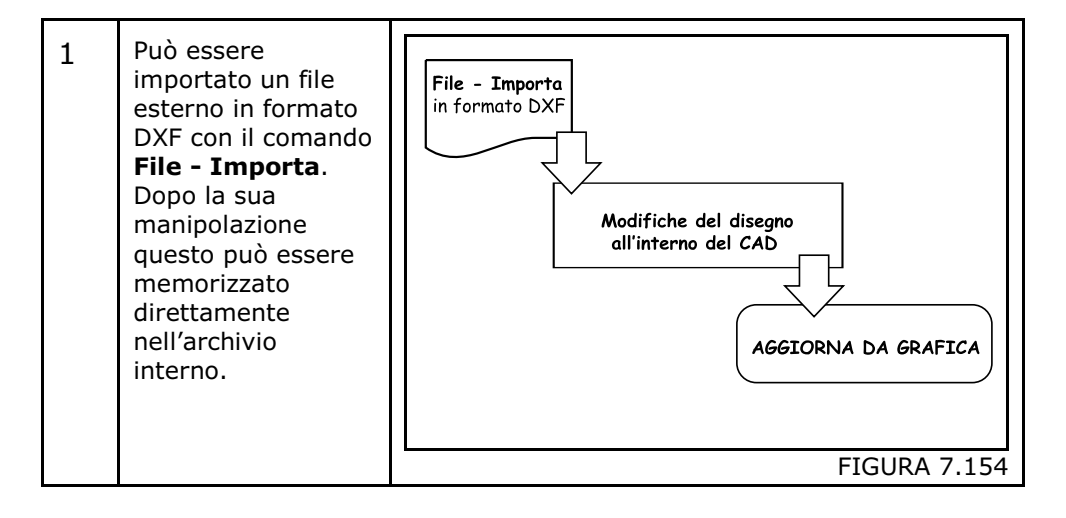

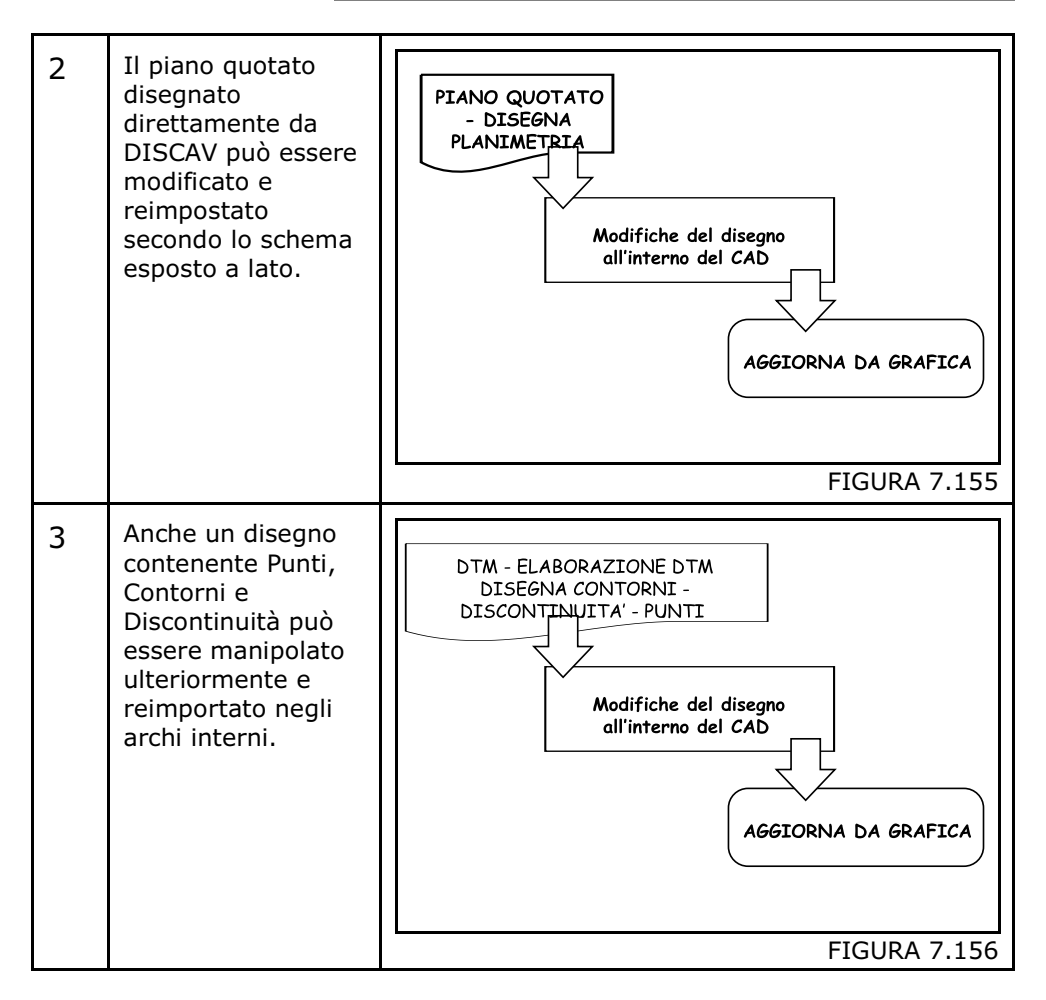

Analizziamo ora le singole procedure.

## 7.11.1 - PUNTI

La procedura decodifica il disegno corrente, estrae tutte le **entità punto** e ne registra i valori X,Y,Z nell'archivio dei punti. La funzione cerca i punti su tutti i layer del disegno.

Per esempio:

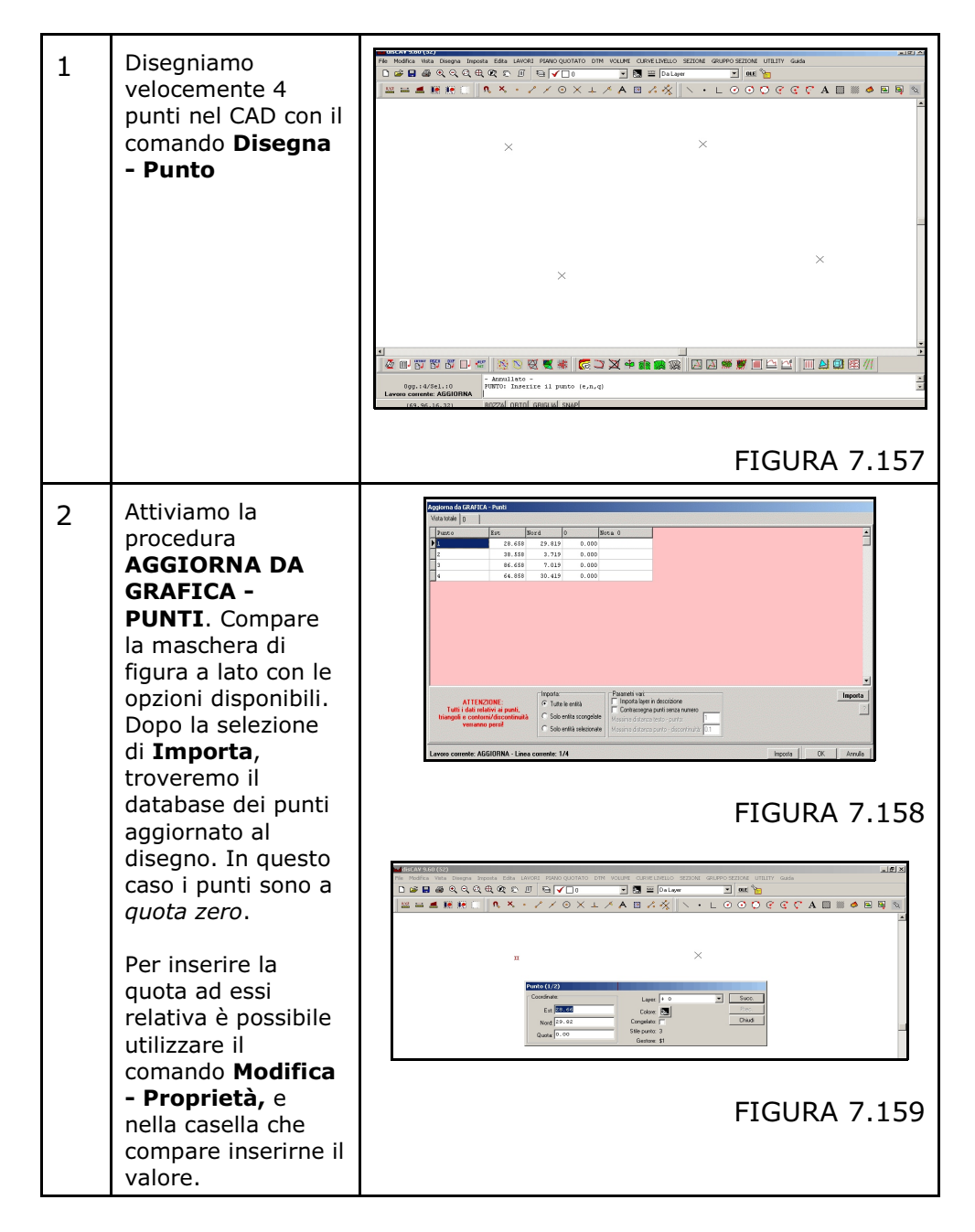

## 7.11.2 - LINEE

La procedura trasferisce i vertici delle linee presenti nel disegno, nell'archivio interno di Discav.

Per esempio:

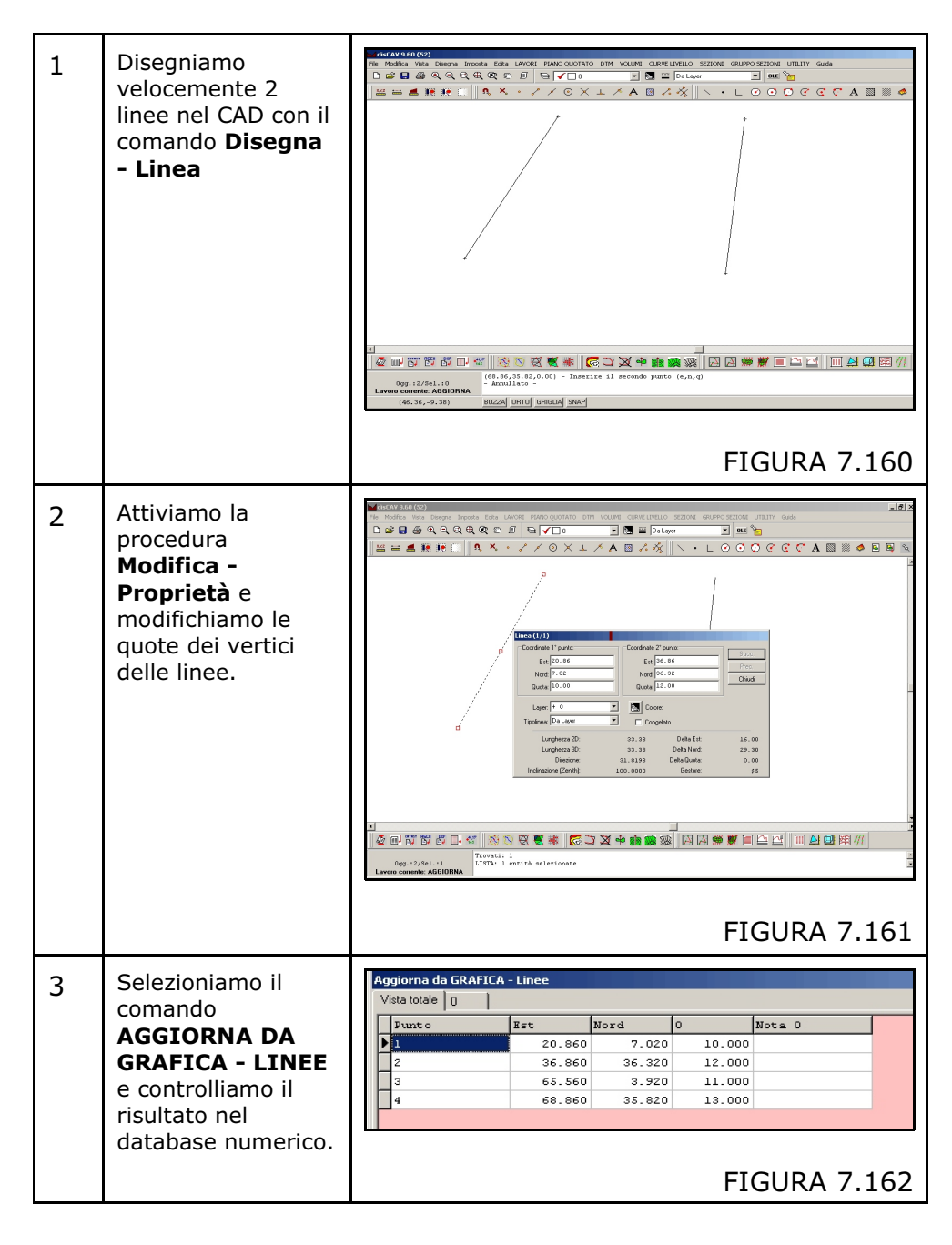

## 7.11.3 - POLILINEE

La procedura trasferisce i vertici delle polilinee presenti nel disegno. *Si sconsiglia l'uso di polilinee arrotondate* in quanto potrebbe generare una enorme quantità di punti molto vicini tra loro, che potrebbero rallentare i tempi di elaborazione. Utilizzare eventualmente il comando CURVE DI LIVELLO - ANNULLA ARROTONDAMENTO per alleggerire il disegno.

Seguiamo un esempio applicativo di questo comando.

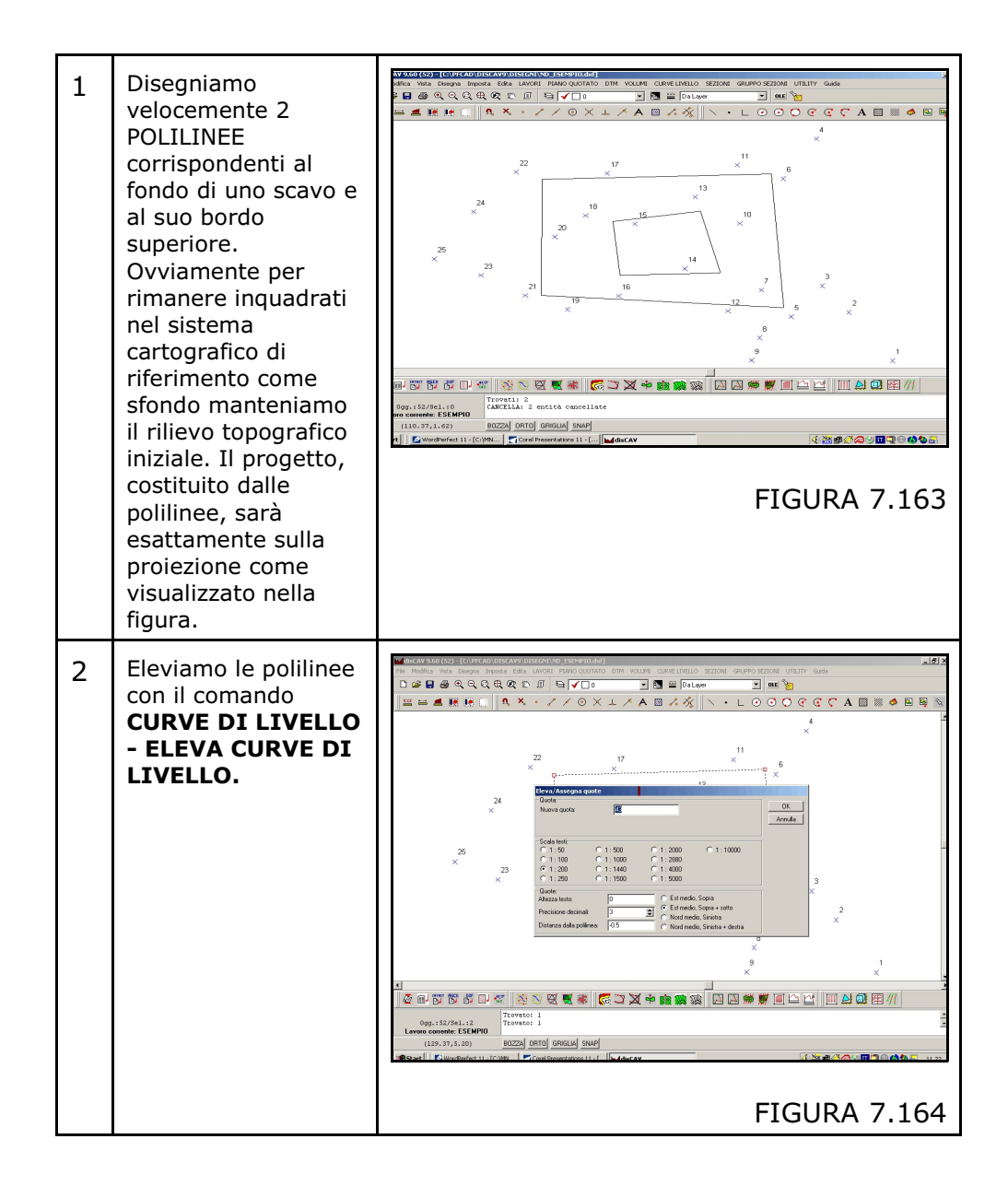

| 3 | Attiviamo la<br>procedura                                                                                                    | Aggiorna da GRAFICA - Polilinee                                                                                                    |                                                                                                    |         |                |                     |
|---|----------------------------------------------------------------------------------------------------|----------------------------------------------------------------------------------------------------|----------------------------------------------------------------------------------------------------|---------|----------------|---------------------|
| 0 |                                                                                                    | Vista totale   CURVEP2                                                                                                    |                                                                                                    |         |                |                     |
|   | AGGIORNA DA                                                                                                    | Punto                                                                                                    | Est                                                                                                    | Nord    | CURVEP2        | Nota CURVEP2        |
|   | GRAFICA -                                                                                                    | 1                                                                                                    | 114.930                                                                                                    | -2.400  | 43.000         |                     |
|   | POLILINEE.<br>In questo caso il<br>comando funziona<br>anche da filtro. Il<br>disegno è composto                                                                                     | 2                                                                                                    | 114.855                                                                                                    | -20.409 | 43.000         |                     |
|   |                                                                                                    | 3                                                                                                    | 146.006                                                                                                    | -22.308 | 43.000         |                     |
|   |                                                                                                    | 4                                                                                                    | 144.410                                                                                                    | -1.567  | 43.000         |                     |
|   |                                                                                                    | 5                                                                                                    | 114.931                                                                                                    | -2.402  | 43.000         |                     |
|   |                                                                                                    | 6                                                                                                    | 124.050                                                                                                    | -8.940  | 31.000         |                     |
|   |                                                                                                    | 7                                                                                                    | 124.960                                                                                                    | -17.294 | 31.000         |                     |
|   |                                                                                                    | 8                                                                                                    | 137.876                                                                                                    | -16.914 | 31.000         |                     |
|   | da punti, testi e                                                                                                    | 9                                                                                                    | 135.293                                                                                                    | -7.341  | 31.000         |                     |
|   | polilinee, ma                                                                                                    | 110                                                                                                    | 124 049                                                                                                    | -9.936  | 21 000         |                     |
|   | vongono lotto solo                                                                                                    |                                                                                                    |                                                                                                    |         |                |                     |
|   |                                                                                                    |                                                                                                    |                                                                                                    |         | FICI           |                     |
|   | queste ultime.                                                                                                    |                                                                                                    |                                                                                                    |         | FIGU           | JKA 7.105           |
| 4 | Andiamo a disegnare<br>la planimetria dei<br>punti letti per<br>verificare quanto<br>importato. Notare la<br>disposizione dei<br>punti secondo i<br>vertici dei due<br>quadrilateri. | Control (100) (100) (100 | Lackardonala Assessment<br>Lackardonala Assessment<br>R & To D G (0000 0000 000 000 000<br>R & To D G (0000 000 000 000<br>R & To D G (0000 000 000<br>X<br>1<br>1<br>1<br>2<br>2<br>2<br>2<br>2<br>2<br>2<br>2<br>2<br>2<br>2<br>2<br>2 |         | 3<br>×<br>FIGU | 7<br>7<br>JRA 7.166 |

#### 7.11.4 - PUNTI, LINEE, POLILINEE

La procedura trasferisce CONTEMPORANEAMENTE tutti i punti e tutti i vertici di linea e di polilinea presenti nel disegno. La logica operativa è simile alle procedure descritte nei paragrafi 7.11.1 - 7.11.2 - 7.11.3.

# 7.11.5 - PUNTI, NUMERI E DISCONTINUITA'7.11.6 - PUNTI, NUMERI, CONTORNI E DISCONTINUITA'

Premessa: per l'utilizzo corretto di questa procedura di importazione dati, l'operatore deve conoscere bene il concetto di **LINEA DI CONTORNO** e di **LINEA DI DISCONTINUITA'**. Tali concetti sono descritti nel menu **DTM - ELABORAZIONE DTM** al quale rimandiamo. I disegni che si possono reimportare sono normalmente generati con il comando **DTM - ELABORAZIONE DTM - DISEGNO CONTORNI** - **DISCONTINUITA' - PUNTI**.

Questa procedura si utilizza quando si vuole modificare nel CAD l'archivio numerico dei Punti - Contorni - Discontinuità e trasferisce:

**A) - i punti quotati** presenti su un qualunque layer del disegno corrente.

**B) - il numero del punto quotato**. L'associazione tra PUNTO e suo NUMERO avviene tramite il riconoscimento delle coordinate di posizione del punto e del suo numero. La ricerca avviene per coordinate uguali o simili con un intorno circolare definito dall'operatore.

**C)** - le linee di discontinuità presenti nel disegno, a condizione che queste siano memorizzate su un <u>layer con nome DISC</u> o con un nome che inizi con la lettera " $D_{\dots}$ ". Anche in questo caso l'associazione di un vertice di linea con il punto quotato avviene tramite il valore delle coordinate che deve essere uguale o in un intorno circolare parametrizzabile dall'utente. I Layer con nome  $D_{\dots}$  vengono importati come discontinuità in quanto questi vengono utilizzati nella gestione simultanea di più strati.

**D)** - le linee di contorno presenti nel disegno a condizione che queste siano memorizzate su un <u>layer con nome CONT</u> o con un nome che inizi con la lettera " $C_{\ldots}$ ". Anche in questo caso l'associazione di un vertice di linea con il punto quotato avviene tramite il valore delle coordinate che deve essere uguale o in un intorno circolare parametrizzabile dall'utente. I Layer con nome  $C_{\ldots}$  vengono importati come contorno in quanto questi vengono utilizzati nella gestione simultanea di più strati.

# 7.11.7 - CURVE DI LIVELLO (DISC)

E' un input particolarmente interessante in quanto permette di inserire negli archivi numerici di DISCAV una cartografia elaborata precedentemente a curve di livello per procedere con operazioni quali la rigenerazione del modello digitale del terreno o il confronto di volumi.

La procedura interpreta le polilinee 3D e le converte in:

 A) - archivio di Punti quotati corrispondenti alle coordinate NORD -EST - QUOTA di ciascun vertice di polilinea. **B)** - archivio delle Discontinuità corrispondente a ciascun segmento 3D che unisce 2 vertici di polilinea. Si consiglia di non utilizzare polilinee che abbiano subito un processo di SPLINE (arrotondamento) in quanto queste porterebbero alla creazione di archivi numerici di dimensioni enormi. Se le curve di livello sono state arrotondate con il comando SPLINE di AutoCAD o simili, procedere con il comando RETTIFICA per rigenerare segmenti di polilinea più lunghi.

## 7.11.8 - TESTO QUOTA

Alcuni piani quotati sono costituiti dalla semplice indicazione della quota come entità di testo, ma non contengono una entità Punto o Blocco o Polilinea. In questo caso DISCAV è in grado di leggere il contenuto del testo che in questo caso è un numero, o meglio, la quota vera e propria e le coordinate di inserimento della entità Testo. Come risultato ricompone la terna NORD - EST - QUOTA prelevando i primi due valori proprio dalle coordinate di inserimento del Testo e il terzo dal valore del Testo stesso.

# 7.11.9 - PUNTO 2D E TESTO QUOTA

Alcuni disegni rappresentano il piano quotato con un punto inserito a quota zero (0.00), quindi 2D, e la sua quota scritta vicina come semplice entità testo. In questo caso DISCAV è in grado di leggere il contenuto del testo scritto vicino al punto e compone automaticamente l'informazione punto quotato 3D prelevando le coordinate NORD, EST dalle coordinate del punto 2D e la terza coordinata QUOTA dal testo vicino al punto.

# 7.11.10 - CROCE (LINEE) IN QUOTA

Alcune cartografie usano rappresentare il Punto Quotato mediante due piccoli segmenti a croce costituiti da due entità **Linea 3D**.

DISCAV ricompone l'archivio numerico dei punti quotati come segue:

**A)** - Calcola l'intersezione dei due segmenti che formano la croce ed il risultato NORD, EST lo trasferisce nelle appropriate colonne dell'archivio numerico;

**B) -** Legge il valore quota di un segmento e lo trasferisce nel campo QUOTA dell'archivio dei punti.

## 7.11.11 - CROCE IN QUOTA E NUMERO

E' una procedura del tutto simile a quella precedentemente descritta nel paragrafo 7.11.10 con la differenza che il disegno originario contiene anche il numero del Punto.

| nporta:<br>7 Tutte le entità<br>7 Solo entita scongelate<br>7 Solo entità selezionate | Parametri vari:<br>Importa layer in descrizione<br>Contrassegna punti senza numero<br>Massima distanza testo - punto:<br>Massima distanza punto - discontinuità: 0.1 | _Imp          |
|---------------------------------------------------------------------------------------|----------------------------------------------------------------------------------------------------|---------------|
| te: 1/10                                                                              |                                                                                                    | Imposta OK Ar |

#### FIGURA 7.167

Per quanto riguarda l'intercettazione del **numero del punto** definita con il parametro **Massima distanza testo - punto** visualizzato nella figura 7.167, l'operatore può impostare l'intorno circolare al punto quotato per la "cattura" del testo Numero Punto. Si consiglia, ove possibile, di generare file di disegno con il numero del punto scritto il più vicino possibile alla croce in maniera tale di non creare situazioni di riconoscimento ambigue ove le croci di linee siano molto vicine tra loro.

## 7.11.12 - PUNTO, NUMERO, NOTA E QUOTA

I disegni con queste informazioni sul punto quotato sono i disegni generati da DISCAV con l'opzione **PIANO QUOTATO - DISEGNA PLANIMETRIA.** Questa modalità di importazione dati è stata inserita al fine di riconoscere tali disegni all'indietro quando l'operatore desidera manipolare la semina di punti quotati con un programma CAD, per esempio AutoCAD.

## 7.11.13 - 3D FACCIA

Questa procedura trasferisce all'interno dell'archivio numerico di DISCAV un modello a facce triangolari memorizzato sul disegno corrente.